## **Hiding Your Office Association in MoxiPresent**

Sometimes, you may not want to display your office information on a presentation. In this case, you can easily hide your office association from the presentation so you can be sure your branding is appropriate for every situation.

## Hiding Your Office Association in MoxiPresent from the Edit Screen

1. From the Edit Screen, select Settings in the top right (see below).

| A HOME John Furn                                             |                                                                                      |        |                                                     |
|--------------------------------------------------------------|--------------------------------------------------------------------------------------|--------|-----------------------------------------------------|
| SUBJECT PROPERTY                                             | SEARCH LISTINGS 5 ESTIMATE PAGES 16                                                  |        | 💽 VIEW 🔛 SEND 🏟 SETTINGS 🚥 MORE                     |
| Prepared for                                                 |                                                                                      |        | 1                                                   |
| John Furn                                                    |                                                                                      |        |                                                     |
| Copy data from MLS N                                         | umber (optional)                                                                     |        |                                                     |
| Enter MLS number to copy                                     | data (Data will not auto-update)                                                     | 📥 Сору |                                                     |
| TIP: Copied MLS data is stati<br>TIP: Use copied MLS data fo | ic and will not automatically update.<br>r a quick start and customize it as needed. |        |                                                     |
| Location                                                     |                                                                                      |        |                                                     |
| Address                                                      | Unit #                                                                               |        |                                                     |
| City                                                         |                                                                                      |        | Upload new image<br>Select a Subject Property Image |
| <b>C  . . .</b>                                              |                                                                                      |        | BROWSE                                              |
| MLS Area                                                     | n<br>Community                                                                       |        | Replace with Default Image                          |
|                                                              |                                                                                      |        | (2) Hel                                             |
| Senior Community                                             | Subdivision                                                                          |        |                                                     |

2. Under Office Displayed, select None from the drop-down then select Save (see below).

| Presentation Settings                                                                                      |        | ×    |
|----------------------------------------------------------------------------------------------------|--------|------|
| Prepared for<br>John Furn<br>9/85<br>Office displayed<br>None<br>None<br>Moxi Works Headquarters [Default] |        | ×    |
|                                                                                                    |        | ŧ    |
|                                                                                                    | CANCEL | SAVE |

## Hiding Your Office Association in MoxiPresent from the Home

1. From the Home Screen, select the three dots on the presentation you wish to remove your office information from (see below).

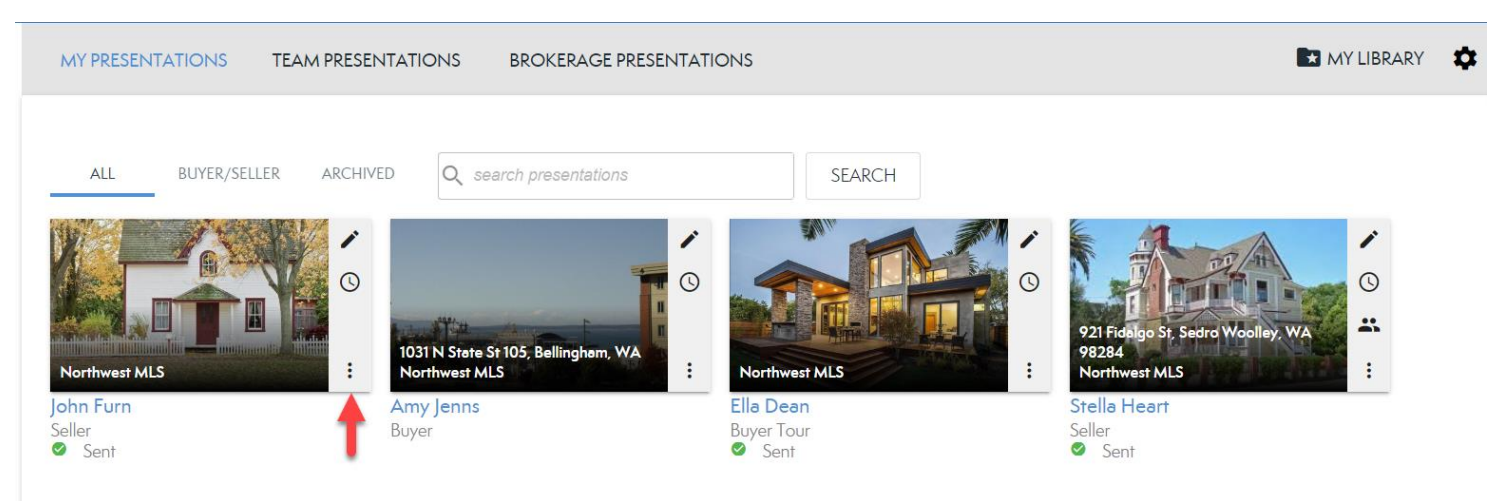

2. Choose Settings from the drop-down (see below).

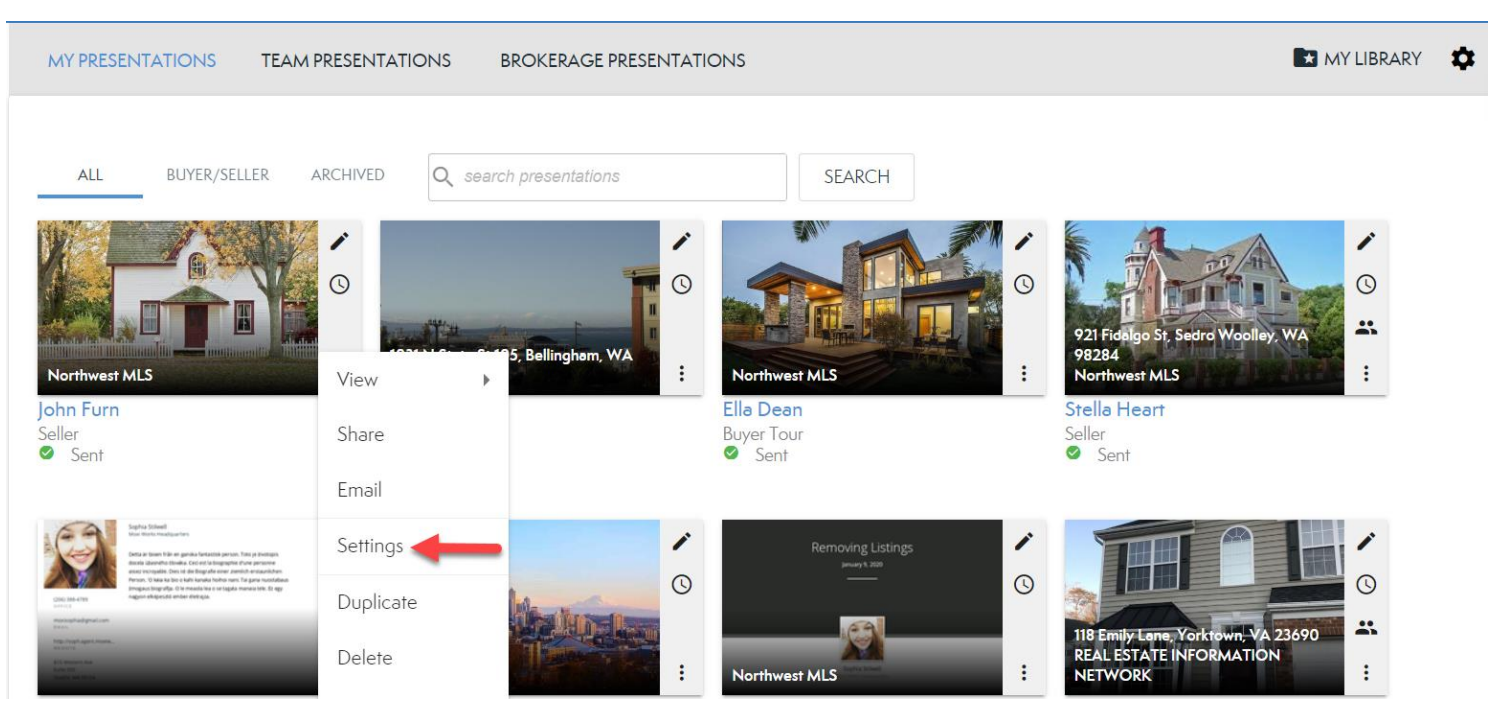

3. Under Office Displayed, select None from the drop-down, then select Save (see below).

| Presentation Settings                                                                                      | ×    |
|----------------------------------------------------------------------------------------------------|------|
| Prepared for<br>John Furn<br>9/85<br>Office displayed<br>None<br>None<br>Moxi Works Headquarters (Default) |      |
| CANCEL                                                                                                    | SAVE |

Working with multiple offices? Check out our other resources for managing your offices!